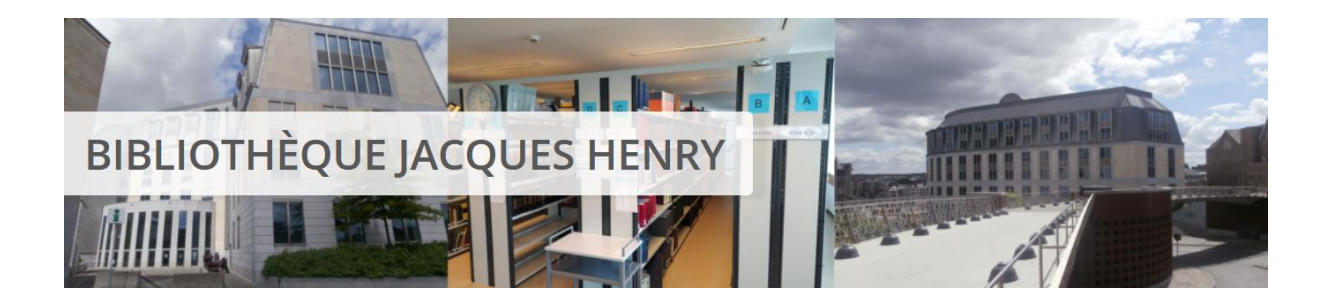

# Bibliothèque Jacques Henry – Catalogue

### https://biblio.barreaudeliege.be/

## Le système des alertes : tutoriel

Grâce aux nouvelles fonctionnalités du catalogue de la bibliothèque Jacques Henry, vous pourrez dorénavant vous abonner à vos thématiques favorites et recevoir un mail lorsque la bibliothèque aura encodé un ouvrage ou un article concernant ces thématiques. Pour pouvoir profiter de cette nouveauté, nous vous proposons ce tutoriel.

Si vous avez des questions à la suite de votre lecture ou après avoir essayé le système des alertes, n'hésitez pas à contacter Laura Yildiz à l'adresse mail suivante : <u>laura.yildiz@just.fgov.be</u> ou en l'appelant au 04/222.70.96.

| 1. | Se connecter                      | 2 |
|----|-----------------------------------|---|
| 2. | Créer une alerte                  | 2 |
| 3. | Gérer mes alertes                 | 6 |
| 4. | Voir les notices catalographiques | 7 |
| 5. | L'envoi de mails                  | 8 |

### 1. Se connecter

Lorsque vous allez sur la page du catalogue, à votre droite, vous apercevez un petit encadré « Se connecter ». Remplissez vos identifiants et connectez-vous.

Si vous ne possédez pas d'identifiant, veuillez contacter le <u>personnel de la bibliothèque</u> pour en recevoir un.

| BIBLIOTHÈQUE                                                                                                    | JACQUES HEN                                   | IRY                                  |              |                                                                                      |
|----------------------------------------------------------------------------------------------------|-----------------------------------------------|--------------------------------------|--------------|--------------------------------------------------------------------------------------|
| ACCUEIL                                                                                                    | INFOS PRATIQUES ROI                           | NOUVEAUTÉS                           | FAIRE UNE DI | EMANDE                                                                               |
| Nouvelle recherche     Image: A state of the state of the state o | In Ficult des ASBL et du secteur non marchand | La mise en œuvre du RG<br>avocat(e)s | PD chez les  | Bibliothèque Jacques Henry<br>Bibliothèque Jacques Henry<br>Se connecter<br>Laura Y. |
| Recherche simple Recherche avancée                                                                                                    |                                               |                                      |              | Mot de passe oubli                                                                   |

### 2. Créer une alerte

Le principe est simple : effectuer une recherche et, une fois les résultats obtenus, créer une alerte sur la base des critères utilisés pour la recherche.

#### En détail :

Une fois connecté, vous êtes de nouveau sur l'accueil du catalogue. A partir de là, vous pouvez directement effectuer une recherche simple.

Place Saint-Lambert, 30/0002 Palais de Justice - Local C5.101 4000 LIEGE <u>biblio.j.henry@just.fgov.be</u> 04/222.70.74 - 04/222.70.96

|                         | ACCOEL                                                                                                    | INFOS PRATIQUES             | RUI N                          | JUVEAUTES                                                                                                    | PAIRE ONE DE | WANDE           |
|-------------------------|----------------------------------------------------------------------------------------------------|-----------------------------|--------------------------------|----------------------------------------------------------------------------------------------------|--------------|-----------------|
| D Modifier la recherche | <b>Q</b> Derniers                                                                                                    | résultats de recherche      | <ul> <li>Historique</li> </ul> | <b>ର୍</b> Nouvelle r                                                                                                    | echerche     |                 |
|                         | Re la companya de la companya de la companya de la companya de la companya de la companya de la companya de la<br>Re la companya de la companya de la comp<br>Re la companya de la companya de la companya de la companya de la companya de la companya de la companya de la companya de la companya de la companya de la companya de la companya de la companya de la companya de la companya de la companya de la companya de la companya de la compan<br>Re la companya de la companya de la companya de la companya de la companya de la companya de la companya de la companya de la companya de la companya de la companya de la companya de la companya de la companya de la companya de la companya de la companya |                             |                                | Dot print issue<br>hand to be added and the added and the add | >            | Bibliothèque Ja |
| Les conflits d'actio    | nnaires                                                                                                    | Le droit fiscal en Belgique | 2                              | Droit pénal sex                                                                                                    | uel          | Laura Yildiz    |
| Recherche simple Rec    | herche avancée                                                                                                    |                             |                                |                                                                                                    |              | Accès Rapide    |
|                         |                                                                                                    |                             |                                | Rechercher                                                                                                    | Aide         | Comptes uti     |

La recherche avancée vous propose un formulaire avec tous les champs et la possibilité d'une recherche booléenne. Je vous conseille d'utiliser la recherche avancée, qui est plus complète et pratique.

C'est le champ « Sujets » qui vous permettra de choisir des mots-clés, issus de notre thésaurus, afin de pouvoir extraire nos récentes acquisitions concernant les thématiques qui vous intéressent. Si vous ne sélectionnez aucun support en particulier, cela regroupe autant les monographies que les articles de revue (doctrine et jurisprudence).

Au sein du catalogue, le type de document « Périodique » n'est pas pertinent. Pour recevoir des alertes concernant des articles de doctrine ou de la jurisprudence, il faut choisir une de ces deux options, ou les deux.

Pour choisir plusieurs options, vous devez appuyer sur la touche *Shift* de votre clavier, et sélectionner les options qui vous intéressent parmi la liste des types de documents.

| <ul> <li>Modifier la recherche</li> <li>Bacharche simple</li> </ul> | Q Derniers résultats de recherche | O Historique Q Nouvelle recherche                             |                                          |
|---------------------------------------------------------------------|-----------------------------------|---------------------------------------------------------------|------------------------------------------|
| Titre                                                               | Contient v<br>Exactement comme v  | ¥ x                                                           | Bibliothèque Jacques Henry               |
| Et V Date d<br>publica<br>année                                     | e = v<br>tion ou<br>J'édition     | Opérateur entre autorités : @Ou OEt                           | Laura Yildiz Accès Rapide Se déconnecter |
| Et V Type d<br>docum                                                | ent                               | Article de doctrine A<br>Jurisprudence<br>Livre<br>Périodique |                                          |
| Et V Sujets                                                         | Sélection d'autorité 🛛 👻          | SUCCESSION 🖉 🗙                                                |                                          |
| Et 🗸 Juridict                                                       | ion = v                           | Opérateur entre autorités : ⊛Ou ⊖Et                           |                                          |

Une fois vos champs remplis, vous pouvez cliquer sur « Rechercher » qui se trouve en bas de

la page.

| publication ou<br>année d'édition<br>Et Y<br>Type de<br>document | = •                      | Article de doctrine<br>Jurisprudence<br>Livre<br>Périodique                       | Accès Rapide |  |
|------------------------------------------------------------------|--------------------------|-----------------------------------------------------------------------------------|--------------|--|
| Et Y Sujets                                                      | Sélection d'autorité 💦 👻 | SUCCESSION. DROITS                                                                |              |  |
| Et v Juridiction<br>Et v Date d'arrêt                            | = <b>v</b>               | Opérateur entre autorités : @Ou ()Et                                              |              |  |
| Et v Collection Et v Matière des ouvrages                        | Sélection d'autorité v   | Droit civil<br>Droit commercial<br>Droit social<br>Droit judiciaire<br>Rechercher |              |  |

Vous arriverez sur une page de résultats avec vos critères de recherche. Au-dessus de la première notice, il y a un bouton « Créer une alerte ».

Place Saint-Lambert, 30/0002 Palais de Justice - Local C5.101 4000 LIEGE biblio.j.henry@just.fgov.be 04/222.70.74 - 04/222.70.96

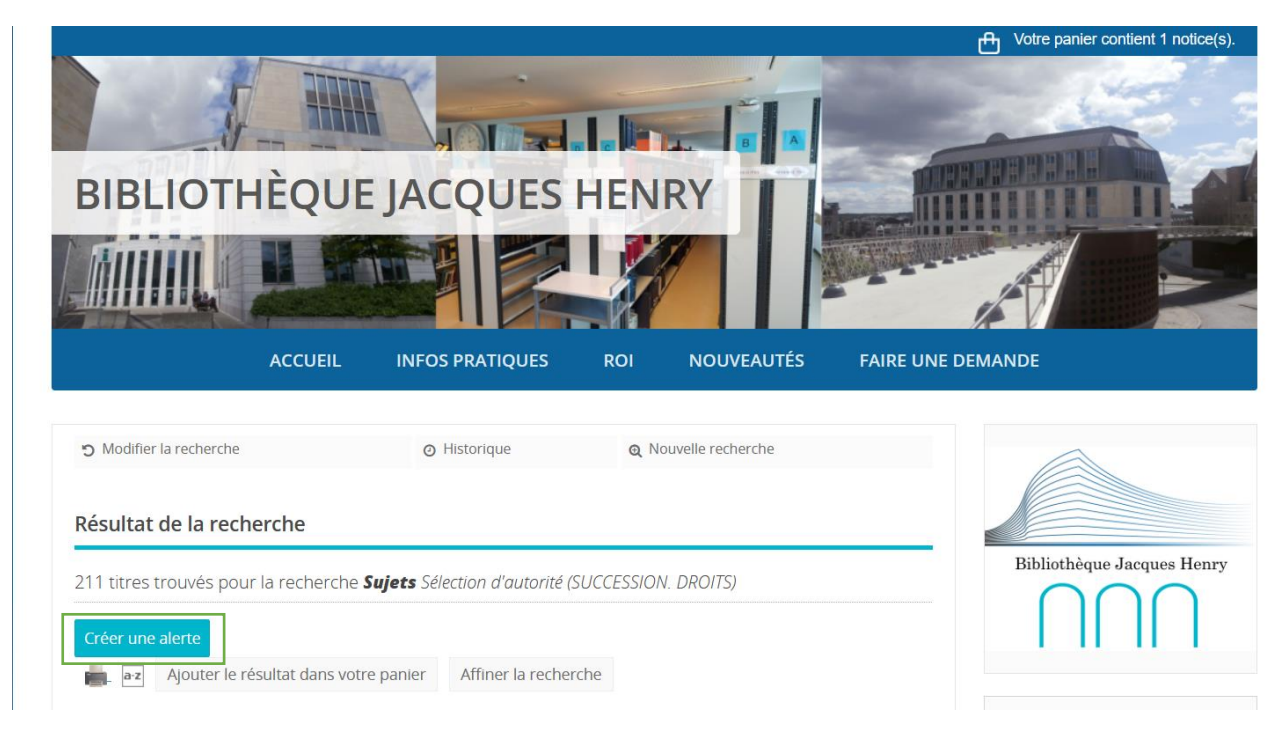

Appuyez sur celui-ci. Vous arriverez alors sur une page qui vous demande de nommer votre liste ainsi que de choisir la périodicité d'envoi. Par défaut, la périodicité est de 15 jours. Une fois les champs remplis, vous pouvez cliquer sur « Enregistrer ».

| D Modifier la recherche            | Derniers résultats de recherche      | <ul> <li>Historique</li> </ul> | Q Nouvelle recherche |                            |
|------------------------------------|--------------------------------------|--------------------------------|----------------------|----------------------------|
| Mon compte Mes prêts /             | Mes réservations Mes alerte          | Mes listes                     | Mes demandes         |                            |
| Mes demandes de numérisatio        | n                                    |                                |                      | Bibliothèque Jacques Henry |
| Accéder à mon information per      | sonnalisée Gérer mes alertes         | Créer une alerte               |                      | $\cap \cap \cap$           |
| Créer une alerte                   |                                      |                                |                      | 1 11 11 1                  |
| Sujets Sélection d'autorité (SUCCE | SSION. DROITS)                       |                                |                      | Laura Yildiz               |
| Donnez un nom à c                  | ette liste de nouveautés : Nouv suco | essions droit                  |                      |                            |
| Péri                               | odicité d'envoi (en jours): 15       |                                |                      | Accès Rapide 🗸             |
| Recevoir également le              | s notices dans ce format: Aucun exr  | ort M                          |                      | Se déconnecte              |

Le site vous confirme alors la création de votre alerte, avec les informations sur celle-ci.

Désormais, et suivant la périodicité que vous aurez déterminée, vous recevrez régulièrement une notification, par e-mail, une liste des notices répondant à vos critères.

Place Saint-Lambert, 30/0002 Palais de Justice - Local C5.101 4000 LIEGE <u>biblio.j.henry@just.fgov.be</u> 04/222.70.74 - 04/222.70.96

### 3. Gérer mes alertes

Pour pouvoir gérer vos alertes, à partir de l'accès rapide qui se trouve à droite, en dessous de votre prénom et nom, cliquez sur l'option « Mes alertes ».

|                         | ACCUEIL        | INFOS PRATIQUES             | ROI NOUVEAUTÉS          | FAIRE UNE D | EMANDE                     |
|-------------------------|----------------|-----------------------------|-------------------------|-------------|----------------------------|
| D Modifier la recherche | Q Derniers n   | ésultats de recherche       | ⊘ Historique Q Nouvelle | e recherche |                            |
| ✓ Les rémunérations all |                | Les conflits d'actionnaires |                         | <u>A</u>    | Bibliothèque Jacques Henry |
|                         | cernatives     |                             |                         | Deigique    | Accès Rapide               |
|                         |                |                             |                         |             |                            |
| Recherche simple Rech   | herche avancée |                             |                         |             | Mon compte<br>Mes prêts    |

Une fois sur la nouvelle page, vous pouvez cliquer sur « Gérer mes alertes ». Apparaîtra dès lors la liste de vos alertes, divisée en deux catégories différentes. Prêtez uniquement attention à la partie « Gérer mes alertes personnalisées ».

| Accéder à mon information personnalisée       Gérer mes alertes         Gérer mes alertes       Aucune alerte disponible.         Gérer mes alertes personnalisées       Laura Yildiz         Accès Rapide       Se déconnect | Accéder à mon information personnalisée       Gérer mes alertes         Créer une alerte       Image: Créer une alerte         Gérer mes alertes       Laura Yildiz         Aucune alerte disponible.       Image: Laura Yildiz         Gérer mes alertes personnalisées       Accès Rapide         Alerte       Nom de la liste de<br>nouveautés       Date du dernier envoi         Nbre de notices       Périodicité (en jours)         There envoires deute       Créer une alerte | Mon cor<br>Mes de | npte Mes prêts ,<br>mandes de numérisatio | / Mes réservations Mes al   | ertes Mes liste  | s Mes demandes          |                              |
|----------------------------------------------------------------------------------------------------|----------------------------------------------------------------------------------------------------|-------------------|-------------------------------------------|-----------------------------|------------------|-------------------------|------------------------------|
| Aucune alerte disponible.  Gérer mes alertes personnalisées  Accès Rapide  Accès Rapide  Se déconnec                                                                                                    | Aucune alerte disponible.                                                                                                    | Accéder           | à mon information per<br>nes alertes      | sonnalisée Gérer mes alerte | Créer une alerte |                         | Bibliothèque Jacques Hen     |
| Alarta Nom de la liste de Data du darpiar anual Nibra da patieras Dáriadustá (an jaura)                                                                                                    | Alerte         Nom de la liste de<br>nouveautés         Date du dernier envoi         Nbre de notices         Périodicité (en jours)                                                                                                    | Aucune al         | erte disponible.                          | nnalisées                   |                  |                         | Laura Yildiz<br>Accès Rapide |
|                                                                                                    | Alerte nouveautés Date du dernier envoir Nore de notices Periodicité (en jours)                                                                                                    |                   |                                           |                             | Nibro do potiços | Dáriodicitá (op. jourg) | Se déconne                   |

Place Saint-Lambert, 30/0002 Palais de Justice - Local C5.101 4000 LIEGE biblio.j.henry@just.fgov.be 04/222.70.74 - 04/222.70.96 Sur ce menu, vous pourrez modifier (le nom et la périodicité) ou supprimer votre (vos) alerte(s). Pour ce faire, appuyez sur le petit crayon au bout de votre alerte personnalisée. Attention, vous ne pouvez pas modifier la recherche en elle-même ! Si vous voulez modifier les critères, il faut créer une nouvelle alerte (voir p. 3).

### 4. Voir les notices catalographiques<sup>1</sup>

Si vous cliquez sur votre alerte, la page vous affichera les nouvelles notices liées à celle-ci. Attention, ce sont uniquement les notices encodées au cours des 15 derniers jours (si c'est cette périodicité que vous avez choisie).

Par exemple, si vous créez votre alerte le 16 septembre, que vous choisissez une périodicité de 15 jours, et que vous cliquez sur votre alerte le 20 septembre, le logiciel cherchera les notices entre le 5 septembre et le 20 septembre.

| O Modifier la recherche     Q Derniers résultats de recherche     O Historique     Q Nouvelle rech       Mon compte     Mes prêts / Mes réservations     Mes alertes     Mes listes     Mes demain       Mes demandes de numérisation     Accéder à mon information personnalisée     Gérer mes alertes     Créer une alerte | erche<br>Indes<br>Bibliothèque Jacques Henry |
|----------------------------------------------------------------------------------------------------|----------------------------------------------|
| Nouv successions droit                                                                                                    | Laura Yildiz<br>Accès Rapide                 |
| Voir les critères de recherche de l'alerte<br>et<br>Les charges de soins, de bien-être et d'entretien / <u>FRANCOIS DEREME</u> in PLI JURIDIQUE, 61<br>(2022)                                                                                                    | Se déconnecter                               |
| Le nouveau décret wallon pour une fiscalité plus juste / <u>ANDRE CULLOT</u> in PLI JURIDIQUE, 61 (2022)                                                                                                    |                                              |
|                                                                                                    |                                              |

Place Saint-Lambert, 30/0002 Palais de Justice - Local C5.101 4000 LIEGE <u>biblio.j.henry@just.fgov.be</u> 04/222.70.74 - 04/222.70.96

<sup>&</sup>lt;sup>1</sup> Une notice catalographique est une fiche qui décrit physiquement et intellectuellement un objet mis à disposition dans une bibliothèque.

### 5. L'envoi de mails

Lorsque que les bibliothécaires encoderont des ouvrages ou des articles correspondant à vos critères d'alerte, vous recevrez un email dans un délai qui dépendra de la périodicité que vous aurez déterminée.

Le mail contient les notices ainsi qu'un lien qui vous renvoie à celles-ci dans le catalogue.

| Hour succession                                                                                                    | s droit                                                                                                    |                                                           |                                     |                                   |
|----------------------------------------------------------------------------------------------------|----------------------------------------------------------------------------------------------------|-----------------------------------------------------------|-------------------------------------|-----------------------------------|
| Bibliothèque                                                                                                    | e Jacques Henry <pmb@barreaudeliege.be></pmb@barreaudeliege.be>                                                                                                    | ← Répondre                                                | Képondre à tous                     | $\rightarrow$ Transférer $\cdots$ |
| BJ À Yildiz Laura                                                                                                    | ······································                                                                                                    |                                                           |                                     | mer. 02/08/2023 15:09             |
| i Cliquez ici pour téléchar                                                                                                    | ger des images. Pour protéger la confidentialité, Outlook a empêché le téléchargement                                                                                                    | t automatique de certaines ima                            | ages dans ce message.               |                                   |
| 3 notice(s) envoyée(s) s                                                                                                    | ur 3 au total.                                                                                                    |                                                           |                                     |                                   |
| Bonjour, voici la liste de                                                                                                    | s nouveautés de votre alerte personnalisée : Nouv successions droit                                                                                                    | t .                                                       |                                     |                                   |
| Retrouvez cette informa<br>personnalisée » : Nouv                                                                                                    | ation sur votre compte (après identification) en cliquant sur le boutc<br>successions droit - 02/08/2023                                                                                                    | on « Mon compte » > « ,                                   | Accéder à mon informa               | ation                             |
|                                                                                                    |                                                                                                    |                                                           |                                     |                                   |
| Sujets Sélection d'autori                                                                                                    | ité (SUCCESSION. DROITS) <mark>Les charges de soins, de bien-être et d'en</mark>                                                                                                    | tretien / FRANCOIS DEF                                    | EME in PLI JURIDIQUE                | , 61 (2022)                       |
| <b>Sujets</b> Sélection d'autori<br>Les charges de soins, de<br>Langues : Français (fre)                                                             | <i>ité (SUCCESSION. DROITS)<mark>Les charges de soins, de bien-être et d'en</mark><br/>bien-être et d'entretien [Article de doctrine] / FRANCOIS DEREME,</i>                                                                         | t <mark>retien / FRANCOIS DEF</mark><br>Auteur 2022 pp. 2 | EEME in PLI JURIDIQUE               | r, 61 (2022)                      |
| Sujets Sélection d'autori<br>Les charges de soins, de<br>Langues : Français (fre)<br>in PLI JURIDIQUE > 61 (2                                        | ité (SUCCESSION. DROITS) <mark>Les charges de soins, de bien-être et d'en</mark><br>bien-être et d'entretien [Article de doctrine] / FRANCOIS DEREME,<br>2022) pp. 25 à 28                                                           | t <mark>retien / FRANCOIS DEF</mark><br>Auteur 2022 pp. 2 | EEME in PLI JURIDIQUE               | ;, 61 (2022)                      |
| Sujets Sélection d'autori<br>Les charges de soins, de<br>Langues : Français (fre)<br>in PLI JURIDIQUE > 61 (2                                        | ité (SUCCESSION. DROITS) <mark>Les charges de soins, de bien-être et d'en</mark><br>bien-être et d'entretien [Article de doctrine] / FRANCOIS DEREME,<br>2022) pp. 25 à 28<br>LIBERALITE                                             | tretien / FRANCOIS DEF<br>Auteur 2022 pp. 2               | EEME in PLI JURIDIQUE               | 7, 61 (2022)                      |
| Sujets Sélection d'autori<br>Les charges de soins, de<br>Langues : Français (fre)<br>in PLI JURIDIQUE > 61 (2<br>Sujets :                            | ité (SUCCESSION. DROITS) <u>Les charges de soins, de bien-être et d'en</u><br>bien-être et d'entretien [Article de doctrine] / FRANCOIS DEREME,<br>2022) pp. 25 à 28<br>LIBERALITE<br>SOINS                                          | <mark>tretien / FRANCOIS DEF</mark><br>Auteur 2022 pp. 2! | t <mark>EME</mark> in PLI JURIDIQUE | ;, 61 (2022)                      |
| Sujets Sélection d'autori<br>Les charges de soins, de<br>Langues : Français (fre)<br>in PLI JURIDIQUE > 61 (2<br>Sujets :                            | ité (SUCCESSION. DROITS) <u>Les charges de soins, de bien-être et d'en</u><br>bien-être et d'entretien [Article de doctrine] / FRANCOIS DEREME,<br>2022) pp. 25 à 28<br>LIBERALITE<br>SOINS<br>SUCCESSION. DROITS                    | <mark>tretien / FRANCOIS DEF</mark><br>Auteur 2022 pp. 2! | teme in PLI JURIDIQUE               | z, 61 (2022)                      |
| Sujets Sélection d'autori<br>Les charges de soins, de<br>Langues : Français (fre)<br>in PLI JURIDIQUE > 61 (2<br>Sujets :<br>Doctrine ou Jurispruder | ité (SUCCESSION. DROITS) <u>Les charges de soins, de bien-être et d'en</u><br>bien-être et d'entretien [Article de doctrine] / FRANCOIS DEREME,<br>2022) pp. 25 à 28<br>LIBERALITE<br>SOINS<br>SUCCESSION. DROITS<br>nece : Doctrine | tretien / FRANCOIS DEF<br>Auteur 2022 pp. 2               | teme in PLI JURIDIQUE               | z, 61 (2022)                      |

Le nouveau décret wallon pour une fiscalité plus juste : le cas de la présomption légale de l'article 108 du Code des droits de succession [Article de doctrine] / ANDRE CULOT, Auteur. - 2022. - pp. 29 à 32. Langues : Français (*fre*)

in PLI JURIDIQUE > 61 (2022) . - pp. 29 à 32